## **TELP Internal Section Login**

## Taiwanese Executive Learning Program

Home

## Program

Contact

Head of Program

Program Management

Assistance

Intern

1. Visit the TELP webpage <u>http://www.telp.uni-hd.de</u>

2. Select the field "Intern" in the navigation menu in the left part of the website. (See picture on the left)

3. Fill in the username in the field "Benutzername:" and the password in the field "Passwort:" (See picture below). You will get your username and password from TELP staff. If you did not receive username and password, please contact TELP staff at <u>telp@ipw.uni-heidelberg.de</u>.

4. Click the "OK" Button.

| Authentifizier | ung erforderlich 🛛 🔀                                                                                             |
|----------------|----------------------------------------------------------------------------------------------------|
| ?              | http://www.telp.uni-hd.de verlangt einen Benutzernamen und ein Passwort. Ausgabe der Website:<br>"TELP - Intern" |
| Benutzername:  |                                                                                                    |
| Passwort:      |                                                                                                    |
|                | OK Abbrechen                                                                                                    |